# Two easy ways to Submit and Remit

1. On new Quick screen for global data, call Submit or Remit from the bottom of the screen

| Clocing Date                                                                                                    |                                                                                                    | Mta Datad              | Å.                                                      |                                                                                | Darcal ID #                                                                                                    | E0 43   | 43 35 04 000                                                                                                    | 10 20                         | Qar            |
|----------------------------------------------------------------------------------------------------|----------------------------------------------------------------------------------------------------|------------------------|---------------------------------------------------------|--------------------------------------------------------------------------------|----------------------------------------------------------------------------------------------------|---------|----------------------------------------------------------------------------------------------------|-------------------------------|----------------|
| Closing Date                                                                                                    | 180.000.00                                                                                                    |                        | 167                                                     | 000 00                                                                         | Address                                                                                                    | 980 Pa  | radice Palm Pla                                                                                                    | 10-20                         |                |
| Buver/Sell/Loar                                                                                                    | Refinance B                                                                                                    | uv/Sell/Cash ar        | nd/or Selle                                             | er Financing                                                                   | Address                                                                                                    | 500 Fa  |                                                                                                    | ice                           |                |
| Don't Know 🖲                                                                                                    |                                                                                                    | Developer              | ⊖ GF                                                    | E (Rev Mtg)                                                                    | City                                                                                                    | West F  | alm Beach                                                                                                    |                               |                |
| .oan Type 💿 Con                                                                                                    | V. O FHA O VAC                                                                                                    | Other                  | ~                                                       |                                                                                | State                                                                                                    | FL Zipc | ode 33404                                                                                                    |                               |                |
| Underwriter                                                                                                    | THE FUND                                                                                                    | *                      | $\odot$                                                 | nks                                                                            | County                                                                                                    | Palm E  | Beach -                                                                                                    |                               |                |
| Title Agent                                                                                                    |                                                                                                    |                        |                                                         | ~                                                                              | Subdivision/                                                                                                    |         | 1                                                                                                    |                               |                |
| ettlement Agent                                                                                                    |                                                                                                    |                        |                                                         | *                                                                              | Lot #/Unit #                                                                                                    | 1       | Bik/Bidg                                                                                                    | Park                          | #              |
|                                                                                                    |                                                                                                    |                        |                                                         |                                                                                |                                                                                                    |         |                                                                                                    |                               |                |
| Policy Jackets & R                                                                                                    | ecordings Use                                                                                                    | FarBar Contra          | cts 🗌 10                                                | 99 Exempt                                                                      | Fee Simp                                                                                                    | ple ×   | Legal as Exhibit                                                                                                    | Lega                          | al Description |
| Initial Deposit                                                                                                    | t(s) Na                                                                                                    | ime                    |                                                         | A                                                                              | mount                                                                                                    | Da      | te of Contract                                                                                                    |                               |                |
| to Broker                                                                                                    |                                                                                                    |                        |                                                         | S                                                                              |                                                                                                    | Insp    | ection due by                                                                                                    |                               |                |
| to Escrow                                                                                                    |                                                                                                    |                        | 2                                                       | ~ S                                                                            |                                                                                                    | Cont    | ingent Financing I                                                                                                    | by                            |                |
| to Seller                                                                                                    |                                                                                                    |                        |                                                         | S                                                                              |                                                                                                    |         |                                                                                                    |                               |                |
| Puntor is an                                                                                                    | Individual                                                                                                    | -                      | 1                                                       | Bob Buver                                                                      | ,                                                                                                    | -       | Phone ( )                                                                                                    | ,                             | 1              |
| Name Firs                                                                                                    | t                                                                                                    | Middl                  | e                                                       |                                                                                | Last                                                                                                    | 12      | Sfx                                                                                                    |                               | <u> </u>       |
| Bob                                                                                                    |                                                                                                    |                        |                                                         | Buy                                                                            | er                                                                                                    |         | ~ • N                                                                                                    | lale 🔿 F                      | emale          |
|                                                                                                    | 1.1                                                                                                    |                        |                                                         |                                                                                |                                                                                                    |         |                                                                                                    |                               |                |
| Taking<br>Title As                                                                                                    | 14+b Dr                                                                                                    |                        |                                                         | Property?                                                                      |                                                                                                    | Mail    | ⊙ (Lookup)                                                                                                    |                               |                |
| Taking<br>Title As<br>ddress 456 w 4                                                                                                    | 44th Dr<br>nobee                                                                                                    |                        | Use P                                                   | Property?                                                                      | Out of US E-                                                                                                    | -Mail   | County Okeechol                                                                                                    | bee                           | •              |
| Taking<br>Title As<br>ddress 456 w 4<br>City Okeech                                                                                                    | 44th Dr<br>nobee                                                                                                    |                        | Use P                                                   | Property?                                                                      | Out of US E-<br>code 34974                                                                                                 | -Mail   | County Okeechol                                                                                                    | bee                           | •              |
| Taking<br>Title As<br>ddress 456 w 4<br>City Okeech<br>Seller is an                                                                                                    | 44th Dr<br>nobee                                                                                                    | ~)                     | Use F<br>State F                                        | Property? [<br>L - Zipo<br>Sam Seller                                          | Out of US E-<br>code 34974                                                                                                 | -Mail   | County Okeechol                                                                                                    | bee/                          | •              |
| Taking<br>Title As<br>ddress 456 w 4<br>City Okeech<br>Seller is an<br>Name Firs<br>Sam                                                                                                    | 44th Dr<br>nobee<br>Individual<br>t                                                                                                    | ~ )<br>Middl           | Use F<br>State F<br>List →                              | Property?<br>L + Zipc<br>Sam Seller                                            | Out of US E-<br>code 34974<br>er<br>Last<br>er                                                                             | -Mail   | County Okeechol Phone () Sfx V • N                                                                                               | bee<br>////                   | •<br>emale     |
| Taking<br>Title As<br>ddress 456 w 4<br>City Okeech<br>Seller is an<br>Name Firs<br>Sam<br>Giving                                                                                                    | 44th Dr<br>nobee<br>Individual<br>t                                                                                                    | ~ )<br>Middl           | Use F<br>State F<br>List →                              | Property? [<br>L - Zipo<br>Sam Seller<br>Sell                                  | Out of US E-<br>code 34974<br>er<br>Last<br>er                                                                             | -Mail   | <ul> <li>✓ Lookup</li> <li>County Okeechol</li> <li>Phone ()</li> <li>Sfx</li> <li>● M</li> <li>✓ Lookup</li> </ul>              | bee<br>//<br>1ale F           | •<br>emale     |
| Taking<br>Title As<br>ddress 456 w 4<br>City Okeech<br>Seller is an<br>Name Firs<br>Sam<br>Giving<br>Title As                                                                                                    | 44th Dr<br>nobee<br>Individual<br>t                                                                                                    | ~ )<br>Middl           | ☐ Use F<br>State F<br>List →<br>e                       | Property? [<br>L + Zipc<br>Sam Seller<br>Sell<br>SSN:                          | Out of US E-<br>code 34974<br>er<br>Last<br>er<br>                                                                         | -Mail   | <ul> <li>Cookup</li> <li>County Okeechol</li> <li>Phone (_)</li> <li>Sfx</li> <li>Sfx</li> <li>N</li> <li>◆ Lookup</li> </ul>    | bee<br>/<br>1ale F            | •<br>emale     |
| Taking<br>Title As<br>ddress 456 w 4<br>City Okeech<br>Seller is an<br>Name Firs<br>Sam<br>Giving<br>Title As                                                                                                    | 44th Dr<br>nobee<br>Individual<br>t                                                                                                    | ~ )<br>Middl           | ☐ Use F<br>State F<br>List →<br>e                       | Property?<br>L   Zipo<br>Sam Seller<br>Sell<br>SSN:                            | Out of US E-<br>code 34974<br>er<br>Last<br>er<br>                                                                         | -Mail ( |                                                                                                    | bee<br>/<br>fale F            | •<br>emale     |
| Taking<br>Title As<br>ddress 456 w 4<br>City Okeech<br>Seller is an<br>Name Firs<br>Sam<br>Giving<br>Title As<br>ddress 512 N 1                                                                                                    | 44th Dr<br>nobee<br>t<br>t<br>5th Ave                                                                                                    | ~ )<br>Middl           | Use F<br>State F<br>List →<br>e                         | Property? [<br>L + Zipc<br>Sam Seller<br>Sell<br>SSN:<br>Property? [           | Out of US E-<br>code 34974<br>er<br>Last<br>er<br>                                                                         | -Mail   | <ul> <li>◆ Lookup</li> <li>County Okeechol</li> <li>Phone (_)</li> <li>Sfx</li> <li>Sfx</li> <li>N</li> <li>◆ Lookup</li> </ul>  | bee<br>//<br>fale F           | •<br>emale     |
| Taking<br>Title As<br>ddress 456 w 4<br>City Okeech<br>Seller is an<br>Name Firs<br>Sam<br>Giving<br>Title As<br>ddress 512 N 1<br>City Okeech                                                                                                    | 44th Dr<br>nobee<br>Individual<br>t<br>5th Ave<br>nobee                                                                                                    | Middl                  | □ Use F<br>State F<br>List →<br>e<br>□ Use F<br>State F | Property?<br>L   Zipc<br>Sam Seller<br>Sell<br>SSN:<br>Property?<br>Zipc       | Out of US E-<br>code 34974<br>er<br>Last<br>er<br><br>Out of US E-<br>code 34974                                           | -Mail   |                                                                                                    | bee<br><br>fale F             | •<br>emale     |
| Taking<br>Title As<br>ddress 456 w 4<br>City Okeech<br>Seller is an<br>Name Firs<br>Sam<br>Giving<br>Title As<br>ddress 512 N 9<br>City Okeech<br>Mortgage Bro                                                                                                | 44th Dr<br>nobee<br>Individual<br>t<br>5th Ave<br>nobee<br>ker List →                                                                                       | Middl                  | Use F<br>State F<br>List →<br>e<br>Use F<br>State F     | Property?<br>L   Zipc Sam Selle SSN: Property?  L  Zipc L  Zipc                | Out of US E-<br>code 34974<br>er<br>Last<br>er<br><br>Out of US E-<br>code 34974                                           | -Mail   |                                                                                                    | bee<br>/<br>fale F            | •<br>emale     |
| Taking<br>Title As<br>Address 456 w 4<br>City Okeech<br>Seller is an<br>Name Firs<br>Sam<br>Giving<br>Title As<br>Address 512 N 1<br>City Okeech<br>Mortgage Bro<br>R/E Broker Se                                                                             | 44th Dr<br>nobee<br>t<br>5th Ave<br>nobee<br>ker List →                                                                                                    | Middl                  | □ Use F<br>State F<br>List →<br>e<br>Use F<br>State F   | Property? [<br>L + Zipo<br>Sam Seller<br>SSN:<br>Property? [<br>L + Zipo       | Out of US E-<br>code 34974<br>er<br>Last<br>er<br><br>Out of US E-<br>code 34974                                           | -Mail   | <ul> <li>✓ Lookup</li> <li>County Okeechol</li> <li>Phone (_)</li> <li>Sfx</li> <li>Sfx</li> <li>N</li> <li>✓ Lookup</li> </ul>  | bee<br>/<br>tale $\bigcirc$ F | ▼<br>emale     |
| Taking<br>Title As<br>ddress 456 w 4<br>City Okeech<br>Seller is an<br>Name Firs<br>Sam<br>Giving<br>Title As<br>ddress 512 N 1<br>City Okeech<br>Mortgage Bro<br>R/E Broker Se<br>R/E Broker Bu                                                              | 44th Dr<br>nobee<br>Individual<br>t<br>5th Ave<br>nobee<br>ker List →<br>iller List →                                                                       | - D<br>Middl           | □ Use F<br>State F<br>List →<br>e<br>Use F<br>State F   | Property?<br>L  Zipc<br>Sam Seller<br>SSN:<br>Property?<br>L  Zipc             | Out of US E-<br>code 34974<br>er<br>Last<br>er<br>Out of US E-<br>code 34974                                               | -Mail   | County Okeechol Phone (_) Sfx  N County Okeechol County Okeechol                                                                 | bee<br><br>fale F             | •<br>emale     |
| Taking<br>Title As<br>ddress 456 w 4<br>City Okeech<br>Seller is an<br>Name Firs<br>Sam<br>Giving<br>Title As<br>ddress 512 N 9<br>City Okeech<br>Mortgage Bro<br>R/E Broker Se<br>R/E Broker Bu<br>Lender                                                    | 44th Dr<br>nobee<br>Individual<br>t<br>5th Ave<br>nobee<br>ker List →<br>stler List →<br>List →                                                             | Middl     Lending Bank | Use F                                                   | Property? [<br>L + Zipc<br>Sam Seller<br>SSN:<br>Property? [<br>L + Zipc       | Out of US E-<br>code 34974<br>er<br>Last<br>er<br><br>Out of US E-<br>code 34974                                           | -Mail   | <ul> <li>✓ Lookup</li> <li>County Okeechol</li> <li>Phone ()</li> <li>Sfx</li> <li>Sfx</li> <li>● M</li> <li>✓ Lookup</li> </ul> | bee<br>/<br>tale () F<br>bee  | •<br>emale     |
| Taking<br>Title As<br>Address 456 w 4<br>City Okeech<br>Seller is an<br>Name Firs<br>Sam<br>Giving<br>Title As<br>Address 512 N 1<br>City Okeech<br>Mortgage Bro<br>R/E Broker Se<br>R/E Broker Se<br>Lender<br>Name Lending                                  | 44th Dr<br>nobee<br>t<br>5th Ave<br>nobee<br>ker List →<br>eller List →<br>List →<br>List →                                                                 | Middl     Lending Bank | □ Use F<br>State F<br>List →<br>e<br>Use F<br>State F   | Property? [<br>L + Zipo<br>Sam Seller<br>SSN:<br>Property? [<br>L + Zipo       | Out of US E-<br>code 34974<br>er<br>Last<br>er<br>Out of US E-<br>code 34974                                               | -Mail   | <ul> <li>✓ Lookup</li> <li>County Okeechol</li> <li>Phone (_)</li> <li>Sfx</li> <li>✓ ● N</li> <li>✓ Lookup</li> </ul>           | bee<br><br>hale () F<br>bee   | •<br>emale     |
| Taking<br>Title As<br>ddress 456 w 4<br>City Okeech<br>Seller is an<br>Name Firs<br>Sam<br>Giving<br>Title As<br>ddress 512 N 9<br>City Okeech<br>Mortgage Bro<br>R/E Broker Se<br>R/E Broker Bu<br>Lender<br>Name Lending                                    | 44th Dr<br>nobee<br>Individual<br>t<br>5th Ave<br>nobee<br>ker List →<br>iller List →<br>List →<br>Bank                                                     | Middl     Lending Bank | ☐ Use F<br>State F<br>List →<br>e                       | Property? [<br>L • Zipc<br>Sam Seller<br>SSN:<br>Property? [<br>L • Zipc<br>Ad | Out of US E-<br>code 34974<br>er<br>Last<br>er<br><br>Out of US E-<br>code 34974                                           | -Mail   | County Okeechol Phone (_) Sfx  N County Okeechol County Okeechol County Okeechol St                                              | bee<br>fale O F               | •<br>emale     |
| Taking<br>Title As<br>ddress 456 w 4<br>City Okeech<br>Seller is an<br>Name Firs<br>Sam<br>Giving<br>Title As<br>ddress 512 N 9<br>City Okeech<br>Mortgage Bro<br>R/E Broker Se<br>R/E Broker Se<br>R/E Broker Bu<br>Lender<br>Name Lending<br>its successors | 44th Dr<br>nobee<br>Individual<br>t<br>5th Ave<br>nobee<br>ker List →<br>eller List →<br>List →<br>List →<br>Bank<br>and/or assigns as<br>and/or assigns as | Middl<br>Middl         | ☐ Use F<br>State F<br>List →<br>e<br>Use F<br>State F   | Property? [<br>L • Zipc<br>Sam Seller<br>SSN:<br>Property? [<br>L • Zipc<br>Ad | Out of US E-<br>code 34974<br>er<br>Last<br>er<br>Out of US E-<br>code 34974<br>34974<br>Loa<br>dress 1001 S<br>City Okeec | Mail    | <ul> <li>✓ Lookup</li> <li>County Okeechol</li> <li>Phone ()</li> <li>Sfx</li> <li>✓ ● M</li> <li>✓ Lookup</li> </ul>            | bee<br>/<br>tale F<br>bee     | T T MERS       |

2. While in any active file, use the file dropdown for Connections and select Submit or Remit.

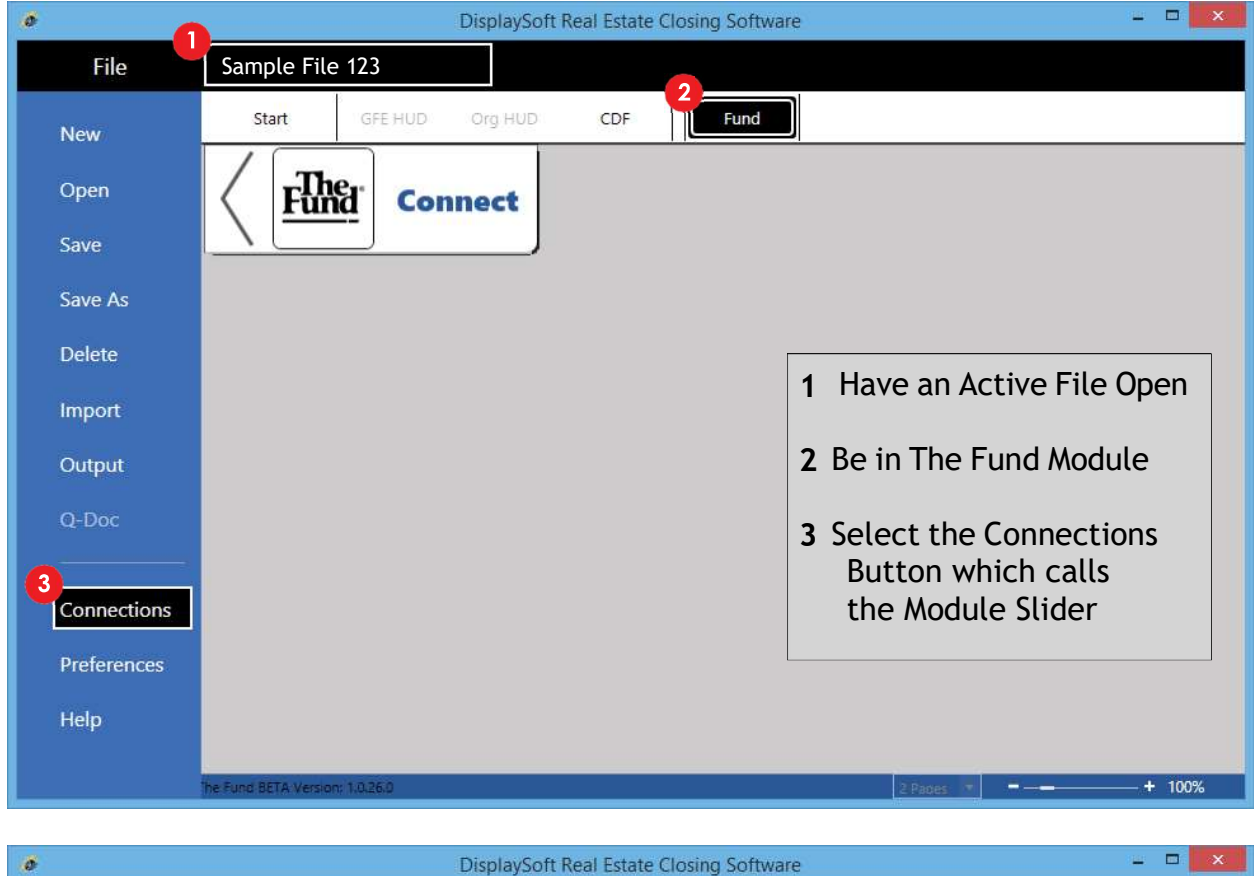

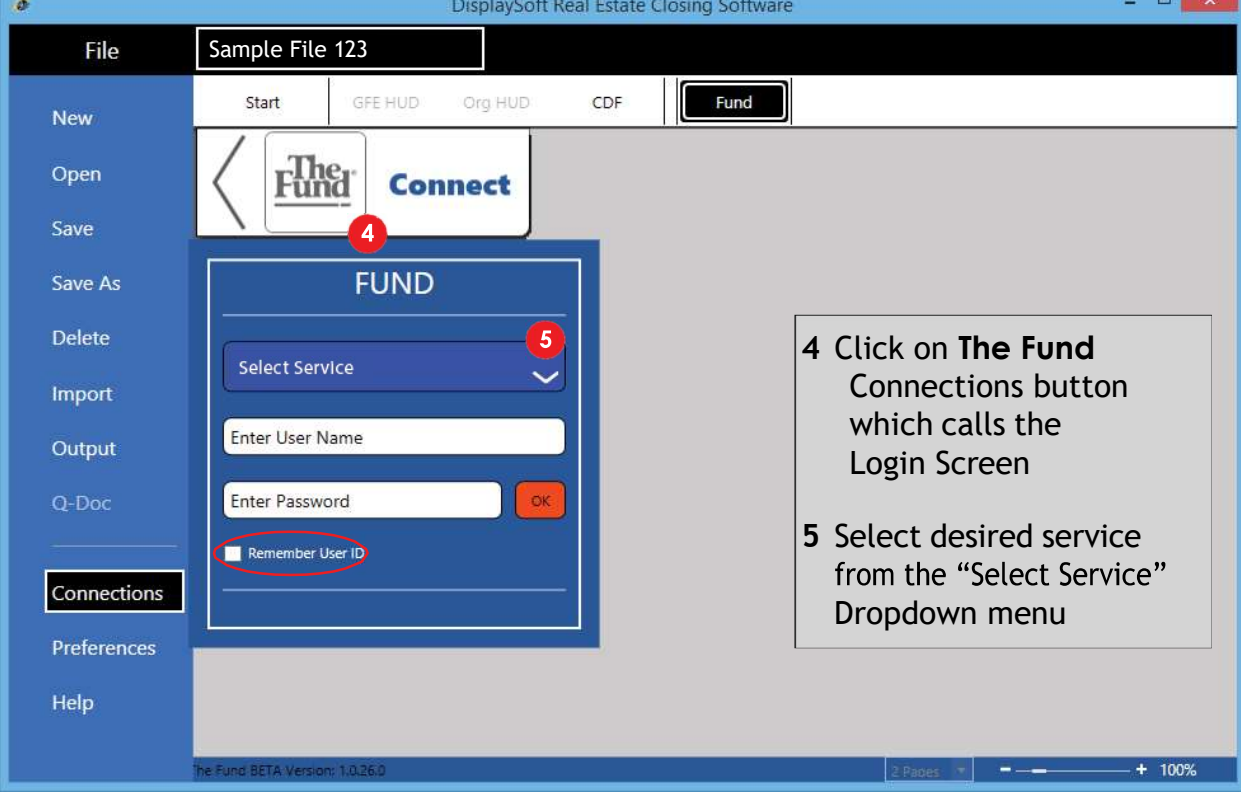

### Submit screen

| int Causes Drint D                                                                                             | DDE Deint Course                                                                                     | Drint      D                                                                            | DE                                                                                          |                                                                                                    |                                                  |                          |                                                                 | 15   |      |
|----------------------------------------------------------------------------------------------------|----------------------------------------------------------------------------------------------------|-----------------------------------------------------------------------------------------|---------------------------------------------------------------------------------------------|----------------------------------------------------------------------------------------------------|--------------------------------------------------|--------------------------|-----------------------------------------------------------------|------|------|
| Int screen                                                                                                    | PDr Print Screen                                                                                     | • Print P                                                                               | UF                                                                                          |                                                                                                    | _                                                |                          |                                                                 |      |      |
| rder Details                                                                                                   |                                                                                                    |                                                                                         |                                                                                             | Property                                                                                                    |                                                  |                          |                                                                 |      |      |
| File # Sample                                                                                                  | File 123 Closin                                                                                      | g Date 2/23/2                                                                           | 023 15                                                                                      | Address *                                                                                                    | 980 Parad                                        | ise Paln                 | n Place                                                         |      |      |
| Member # 8999                                                                                                  |                                                                                                    |                                                                                         |                                                                                             | . (50,707,700,000                                                                                                    |                                                  |                          |                                                                 |      |      |
| Requesting                                                                                                    |                                                                                                    |                                                                                         | -                                                                                           | City 9                                                                                                    | West Palm                                        | Beach                    |                                                                 |      |      |
| Branch * 20   8999                                                                                             | 20 TESTI ORLAND                                                                                      | O FL 32862                                                                              |                                                                                             | City<br>State 3                                                                                                    | FI 7: 33                                         | 404                      |                                                                 |      |      |
| 0.00000000                                                                                                    | Rating                                                                                               |                                                                                         |                                                                                             | State                                                                                                    | Palm Read                                        | h                        |                                                                 |      |      |
| Buy/Sell/Loan                                                                                                  | Exposure                                                                                             | Charged                                                                                 | Remit                                                                                       | County                                                                                                    | Fain Deau                                        |                          |                                                                 |      |      |
| Owner-(021)                                                                                                    | \$180,000,00                                                                                         | \$975.00                                                                                | \$292.50                                                                                    | Subdivision                                                                                                    |                                                  |                          |                                                                 |      |      |
| LOAN-(M21)                                                                                                    | \$162,000.00                                                                                         | \$25.00                                                                                 | \$7.50                                                                                      | Lot/Unit                                                                                                    |                                                  |                          | Block/Bldg                                                      |      |      |
| (                                                                                                    |                                                                                                    |                                                                                         |                                                                                             | No. of Control of Control of Cont |                                                  | Legal                    |                                                                 |      | -1   |
| 1 6700 00                                                                                                    | Tetals                                                                                               | 61 000 00                                                                               | 6200.00                                                                                     | Legal                                                                                                    |                                                  |                          |                                                                 |      |      |
| Agent Share \$700.00                                                                                           | Iotais                                                                                               | \$1,000.00                                                                              | \$300.00                                                                                    |                                                                                                    |                                                  |                          |                                                                 |      |      |
|                                                                                                    |                                                                                                    |                                                                                         |                                                                                             |                                                                                                    |                                                  |                          |                                                                 |      |      |
|                                                                                                    |                                                                                                    |                                                                                         |                                                                                             |                                                                                                    |                                                  |                          |                                                                 |      |      |
|                                                                                                    |                                                                                                    | N                                                                                       |                                                                                             |                                                                                                    |                                                  |                          |                                                                 |      |      |
|                                                                                                    |                                                                                                    | Polic                                                                                   | y Schedules                                                                                 | to be uploaded <sup>–</sup>                                                                                                    |                                                  |                          |                                                                 |      |      |
|                                                                                                    | Po                                                                                                   | Polic                                                                                   | y Schedules<br>reated in Disp                                                               | to be uploaded                                                                                                    | ated in Word                                     |                          |                                                                 |      |      |
| Prefix - Number                                                                                                | Po<br>Date                                                                                           | Polic<br>lices) were c<br>Coverage                                                      | y Schedules                                                                                 | to be uploaded<br>playSoft  were cro<br>Description                                                                                                    | ated in Word                                     |                          | Document                                                        |      |      |
| Prefix - Number<br>021-7000294                                                                                 | Po<br>Date<br>2/23/2023                                                                              | Polic<br>lices were c<br>Coverage<br>\$180,000.                                         | y Schedules<br>reated in Disp<br>00 Sche                                                    | to be uploaded<br>playSoft  were cro<br>Description<br>edule A & B ONL                                                                                                    | rated in Word                                    | ile                      | Document<br>Owner.pdf                                           |      | Remo |
| Prefix - Number<br>021-7000294<br>M21-7000289                                                                  | Pe<br>Date<br>2/23/2023<br>2/23/2023                                                                 | Polic<br>lices were c<br>Coverage<br>\$180,000.<br>\$162,000.                           | y Schedules<br>reated in Disp<br>00 Sche<br>00 Sche                                         | to be uploaded<br>playSoft  were cro<br>Description<br>edule A & B ONL<br>edule A & B ONL                                                                                                    | ated in Word<br>Y Choose F<br>Y Choose F         | ile                      | Document<br>Owner.pdf<br>Loan.pdf                               |      | Remo |
| Prefix - Number<br>021-7000294<br>M21-7000289                                                                  | Po<br>Date<br>2/23/2023<br>2/23/2023                                                                 | Polic<br>lices<br>Coverage<br>\$180,000.<br>\$162,000.                                  | y Schedules<br>reated in Disp<br>00 Sche<br>00 Sche<br>Recording D                          | to be uploaded<br>blaySoft () were cro<br>Description<br>edule A & B ONL<br>edule A & B ONL                                                                                                    | ated in Word<br>Y Choose F<br>Y Choose F         | ile                      | Document<br>Owner.pdf<br>Loan.pdf                               |      | Remo |
| Prefix - Number<br>021-7000294<br>M21-7000289<br>Recording for                                                 | Po<br>Date<br>2/23/2023<br>2/23/2023                                                                 | Polic<br>lices were c<br>Coverage<br>\$180,000.<br>\$162,000.                           | y Schedules<br>reated in Disp<br>00 Sche<br>00 Sche<br>Recording D                          | to be uploaded<br>blaySoft (e) were cre<br>Description<br>edule A & B ONL<br>edule A & B ONL<br>Documents<br>County                                                                                                    | Ated in Word<br>Y Choose F<br>Y Choose F<br>Date | ile<br>ile<br>Type       | Document<br>Owner.pdf<br>Loan.pdf<br>Document #                 | Book | Remo |
| Prefix - Number<br>021-7000294<br>M21-7000289<br>Recording for<br>Deed                                         | Po<br>Date<br>2/23/2023<br>2/23/2023<br>Insi<br>Buyer, Bob                                           | Polic<br>tices were c<br>Coverage<br>\$180,000.<br>\$162,000.                           | y Schedules<br>reated in Disp<br>00 Sche<br>00 Sche<br>Recording D                          | to be uploaded<br>blaySoft  were cre<br>Description<br>edule A & B ONL<br>edule A & B ONL<br>Documents<br>County                                                                                                    | Anted in Word<br>Y Choose P<br>Date<br>2/23/2023 | ille<br>Type<br>OR       | Document<br>Owner.pdf<br>Loan.pdf<br>Document #                 | Book | Remo |
| Prefix - Number<br>021-7000294<br>M21-7000289<br>Recording for<br>Deed<br>Mortgage                             | Poi<br>Date<br>2/23/2023<br>2/23/2023<br>Inst<br>Buyer, Bob<br>Lending Bank                          | Polic<br>lices were c<br>Coverage<br>\$180,000.1<br>\$162,000.1                         | y Schedules<br>reated in Disp<br>00 Scho<br>Recording D<br>Pa                               | to be uploaded<br>blaySoft  were cro<br>Description<br>edule A & B ONL<br>courts<br>Courty<br>Im Beach                                                                                                    | Atted in Word<br>Y Choose F<br>Date<br>2/23/2023 | ile<br>Type<br>OR<br>OR  | Document<br>Owner.pdf<br>Loan.pdf<br>Document #<br>5678<br>1234 | Book | Remo |
| Prefix - Number<br>021-7000294<br>M21-7000289<br>Recording for<br>Deed<br>Mortgage                             | Poi<br>Date<br>2/23/2023<br>2/23/2023<br>2/23/2023<br>Inst<br>Buyer, Bob<br>Lending Bank             | Polic<br>lices were c<br>Coverage<br>\$180,000.1<br>\$162,000.1                         | y Schedules<br>reated in Disp<br>00 Scho<br>Recording D<br>Pa<br>Pa                         | to be uploaded<br>blaySoft® were cro<br>Description<br>edule A & B ONL<br>edule A & B ONL<br>Cocuments<br>County<br>Im Beach                                                                                                    | Atted in Word                                    | ille<br>Type<br>OR<br>OR | Document<br>Owner.pdf<br>Loan.pdf<br>Document #<br>5678<br>1234 | Book | Remo |
| Prefix - Number<br>021-7000294<br>M21-7000289<br>Recording for<br>Deed<br>Mortgage<br>I understand uploading d | Poi<br>Date<br>2/23/2023<br>2/23/2023<br>insu<br>Buyer, Bob<br>Lending Bank<br>locuments will create | Polic<br>tices were c<br>Coverage<br>\$180,000.<br>\$162,000.<br>ured<br>an invoice the | y Schedules<br>reated in Disp<br>200 Sche<br>00 Sche<br>Recording D<br>Pai<br>at might have | to be uploaded<br>Description<br>edule A & B ONL<br>edule A & B ONL<br>Documents<br>County<br>Im Beach                                                                                                    | V Choose F<br>Date<br>2/23/2023<br>2/23/2023     | ile<br>Type<br>OR<br>OR  | Document<br>Owner.pdf<br>Loan.pdf<br>Document #<br>5678<br>1234 | Book | Rema |

### Remit screen

| ● Unpaid〇 Pa    | id All Filt    | er from Select a dat | to Select a | a date 15 |                 | mation              |
|-----------------|----------------|----------------------|-------------|-----------|-----------------|---------------------|
| File Name       | Fund Invoice # | Date                 | Amount      | Paid      | Selected to pay | Confirmation        |
| Sample File 123 | 100001         | 2/23/2023            | \$300.00    |           |                 |                     |
| Routing Number  | +              | Account Number       | 16          | w Her     | Selected        | to pay total \$0.00 |

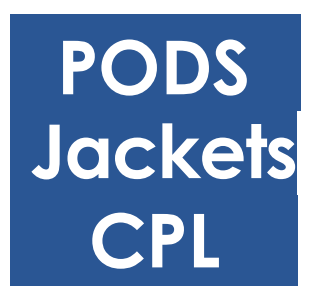

# **DISPLAYSOFT™ INTEGRATION** User Guide

| <u>Login</u>   | Page 1  |
|----------------|---------|
| <u>PODS</u>    | Page 3  |
| <u>Jackets</u> | Page 6  |
| <u>CPL</u>     | Page 9  |
| <u>Print</u>   | Page 12 |

## Login

| •                |                      |             | DisplaySoft R | eal Estate | Closing Softwa | re _ 🗆 🗙                                      |
|------------------|----------------------|-------------|---------------|------------|----------------|-----------------------------------------------|
| File             | Sample File          | 123         |               |            |                |                                               |
| New              | Start                | GFE HUD     | Org HUD       | CDF        | Fund           |                                               |
| Open             | Fun                  | d Con       | nect          |            |                |                                               |
| Save             |                      |             |               |            |                |                                               |
| Save As          |                      |             |               |            |                |                                               |
| Delete           |                      |             |               |            |                |                                               |
| Import           |                      |             |               |            |                | 1 Have an Active File Open                    |
| Output           |                      |             |               |            |                | <b>2</b> Be in The Fund Module                |
| Q-Doc            |                      |             |               |            |                | 3 Select the Connections                      |
| 3<br>Connections |                      |             |               |            |                | Button which calls the<br>Module Slider       |
| Preferences      |                      |             |               |            |                |                                               |
| Help             |                      |             |               |            |                |                                               |
|                  | he Fund BETA Version | n: 1.0.26.0 |               |            |                | 2 Pages 💌 🗖 ————————————————————————————————— |

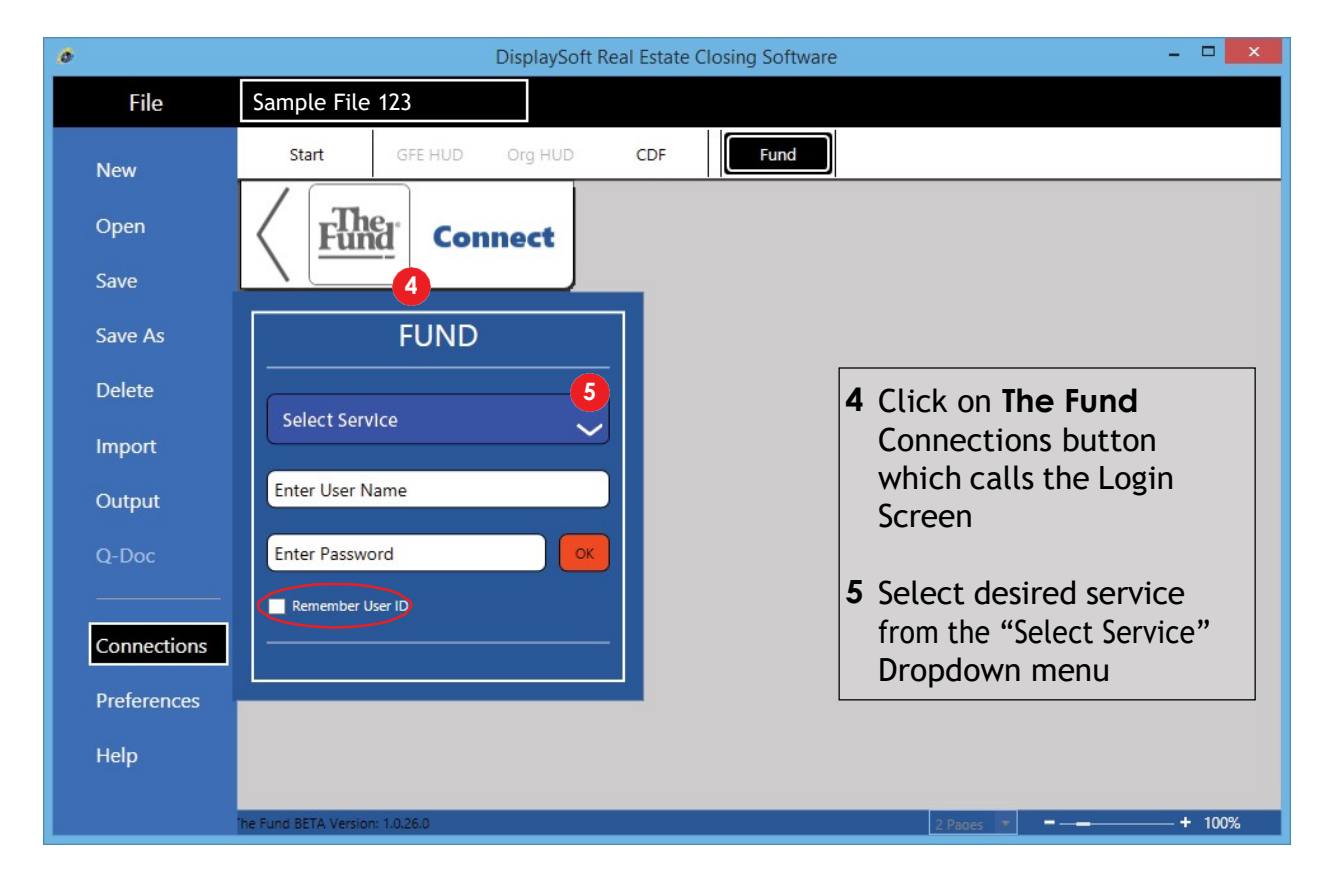

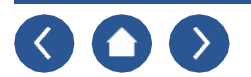

#### DisplaySoft<sup>™</sup> - Integration - The Fund - Login

| 0           | DisplaySoft Real E              | state Closing Software – 🗖 🗙 |
|-------------|---------------------------------|------------------------------|
| File        | Sample File 123                 |                              |
| New         | Start GFE HUD Org HUD CC        | PF Fund                      |
| Open        | Fund Connect                    |                              |
| Save        |                                 |                              |
| Save As     | FUND                            |                              |
| Delete      |                                 | 6 Select either PODS, CPL,   |
| Import      | PODS                            | or Jacket                    |
| Output      | CPL Jacket                      | 7 Enter User Name and        |
| Q-Doc       | Enter Password OK               | service you have chosen      |
|             | Remember User ID                |                              |
| Connections | <b>8</b> -                      | 8 Click OK                   |
| Preferences |                                 |                              |
| Help        |                                 |                              |
|             | The Fund BETA Version: 1.0.26.0 | 2 Paces 🔻 =                  |

NOTE: Your login session will stay active until you shut down or close out of your DisplaySoft  $^{\mathbb{M}}.$ 

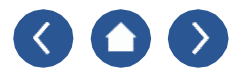

### PODS

| 0            |                                                                | DisplaySoft Re                          | al Estate Clos | ing Software    |                 |              | - 🗆 🗙    |
|--------------|----------------------------------------------------------------|-----------------------------------------|----------------|-----------------|-----------------|--------------|----------|
| File         | Sample File 123                                                |                                         |                |                 |                 |              |          |
| New          | Start GFE H                                                    | UD Org HUD                              | CDF            | Fund            |                 |              |          |
| Open<br>Save | Fund of                                                        | Connect                                 |                |                 |                 |              |          |
| Sava As      | Order Search                                                   | CPL                                     | Jack           | et              |                 |              |          |
| Save As      | Print Screen                                                   |                                         |                | 4 Submi         | it Check        | Status Get I | ocuments |
| Delete       | Order From                                                     | <b></b>                                 |                | Property Detail | 5               |              |          |
| Import       | From Agent #                                                   | a date                                  |                | Parcel ID#      |                 |              |          |
| Output       | Order By                                                       | a date 15                               |                | Address         |                 |              |          |
| output       | Email                                                          |                                         |                | City            |                 |              |          |
| Q-Doc        | Phone                                                          | Ext                                     |                | State F         | FL 🔻 Zip        |              |          |
|              | Product Order                                                  |                                         |                |                 | Long Lega       | al           |          |
| Connections  | Fund Order #                                                   | empty                                   |                |                 |                 |              |          |
| Preferences  | • OP \$ .00                                                    | O MP \$ .00                             |                |                 |                 |              |          |
| Heln         | 2 Both                                                         | Product Type                            |                |                 |                 |              |          |
| p            | <ul> <li>Residential Comm</li> <li>Residential Comm</li> </ul> | itment & Policy A&B                     |                | . <u> </u>      | Additional Info | mation       |          |
|              | O Other                                                        | ,,,,,,,,,,,,,,,,,,,,,,,,,,,,,,,,,,,,,,, | Ŷ              | Subdivision/    |                 |              |          |
|              |                                                                |                                         |                | Lot/Unit        | Block/E         | Bldg         |          |
|              | Borrower Inf                                                   | formation Req                           | uired!         | Seller I        | nformatio       | n Require    | d!       |
|              | Loan Information                                               | <b>`</b>                                |                | Doc Attachmer   | nts             |              |          |
|              | Lender Name                                                    |                                         |                |                 |                 | Attach Legal | Remove   |
|              | Status   New  Pay                                              | utt   Priority® First                   | Second         | 3               |                 | Attach Other | Remove   |
|              | Prior Policies                                                 | <b>•</b>                                |                | Special Instruc | tions           |              |          |
|              | Underwriter                                                    | Experies                                |                |                 |                 |              |          |
|              | Policy Number                                                  | Date Select a date                      | 15             |                 |                 |              |          |
|              | ID:                                                            |                                         |                |                 |                 |              |          |
|              |                                                                |                                         |                |                 | 2 Pages         |              | + 100%   |

NOTE: Red Boxes indicate required fields.

Some required fields are accessible and some are populated (Grey Data) from the START Module.

- 1 Fill in date "Needed By", "Order By" and "Email"
- 2 Select product
- **3** Prior Policies, Doc Attachments and/or Special Instructions are optional fields
- **4** Press submit button at top right

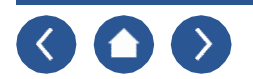

#### DisplaySoft<sup>™</sup> - Integration - The Fund - PODS

| ó                       | DisplaySoft Real Estate Closing Software – 🗖 🗙                                                                                                    |
|-------------------------|----------------------------------------------------------------------------------------------------|
| File                    | Sample File 123                                                                                                    |
| New<br>Open             | Start GFE HUD Org HUD CDF Fund                                                                                                    |
| Save                    |                                                                                                    |
| Save As                 | Order Search         CPL         Jacket           Print Screen         Submit         Check Status         Get Documents                                                                                                    |
| Delete                  | Order From                                                                                                    |
| Import                  | From Agent #         49001         Parcel ID#         50-43-43-35-04-000-10-28           Needed By         6/6/2017         15         Address         980 Paradise Palm Place           Order By         Anthony Agent         6         6         6         6           |
| Q-Doc                   | Email     Good@attorneyemail     City     West Palm Beach       Phone     555 333 5555     Ext     State     FL ~ Zip 33404                                                                                                    |
| Connections Preferences | Product Order       County Paim Beach         5       Fund Order # 3831010         File No. 16-0001       Each County, Florida, according to the plat thereof, as recorded in Official Records Book 534, at Page 53, of the Public Records of Palm Beach County, Florida. |
| Неір                    | Product Type  Residential Commitment A&B  Other  Other  Other  Condo Name Lot/Unit 28 Block/Bldg 10                                                                                                    |
|                         | Borrower(s)       Robert Buyer       Betty Buyer         Sam Seller       Sally Seller                                                                                                    |
|                         | Loan Information         Lender Name       Best Bank & Loan         Status                                                                                                    |
|                         | Prior Policies       Underwriter       Prefix     Exposure       Policy Number     Date       Select a date                                                                                                    |
|                         | ID:<br>2 Pages                                                                                                    |

After you press Submit,

5 Wait a few seconds for The Fund Order # to populate. This is the number you should use for any communication with The Fund about your Title Order.

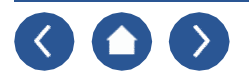

#### DisplaySoft<sup>™</sup> - Integration - The Fund - PODS

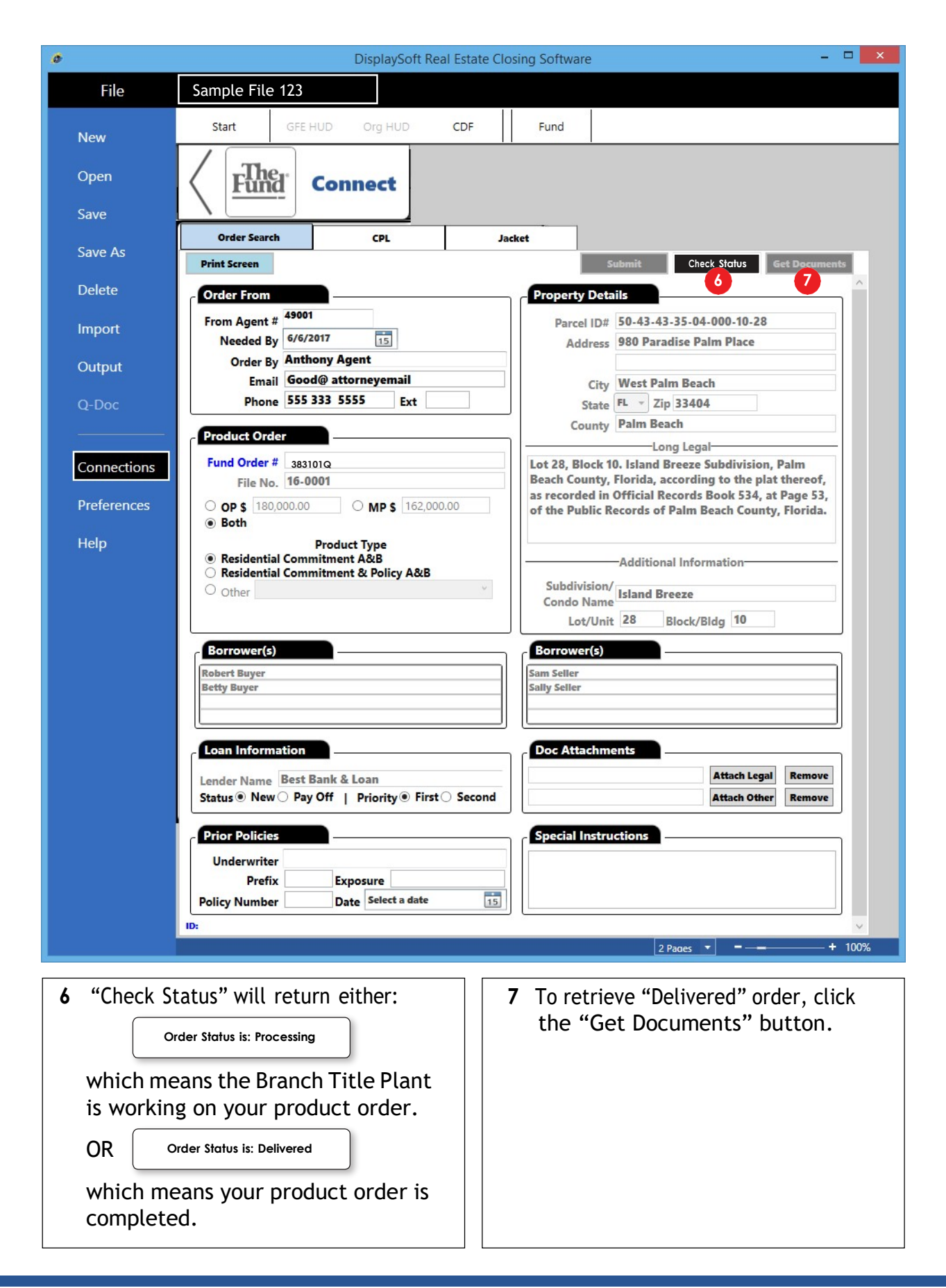

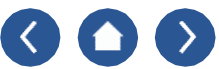

### **Jackets**

| 0                                  | DisplaySoft Real Estate Closing Software – 🗖 🗙                                                                                                    |
|------------------------------------|----------------------------------------------------------------------------------------------------|
| File                               | Sample File 123                                                                                                    |
| New                                | Start GFE HUD Org HUD CDF Fund                                                                                                    |
| Open<br>Save                       | Connect                                                                                                    |
| Save As                            | Order Search CPL Jacket                                                                                                    |
| Delete                             | Print Screen                                                                                                    |
| Delete                             | Order Details                                                                                                    |
| Import                             | Requesting 20   899920 TESTI   ORLANDO FL 32862 V<br>Branch * Address 980 Paradise Palm Place                                                                                                    |
| Output                             | Jacket Type   Both Owner Lender City West Palm Beach                                                                                                    |
| O-Doc                              | State FL V Zip 33404                                                                                                    |
|                                    | File Name 10-0001                                                                                                    |
| Connections<br>Preferences<br>Help | Owner Jacket         2       Policy Type *         Effective Date *       6/23/2016         Exposure *       \$180,000.00         Insured Name *       Buyer, Robert         Jacket Serial #:       Jacket Version:         3       Get Stored         Set Owner       Get Stored         Jacket Version:       Get Stored         PDF       Get Stored |
|                                    | he Fund BETA Version: 1.0.26.0+ 100%                                                                                                    |

#### NOTE: All data in grey was populated from the START Menu.

- 1 Select Requesting Branch from dropdown
- **2** Select Policy Type from dropdown
- 3 Click Button "Get Owner Jacket"

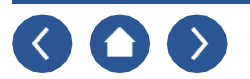

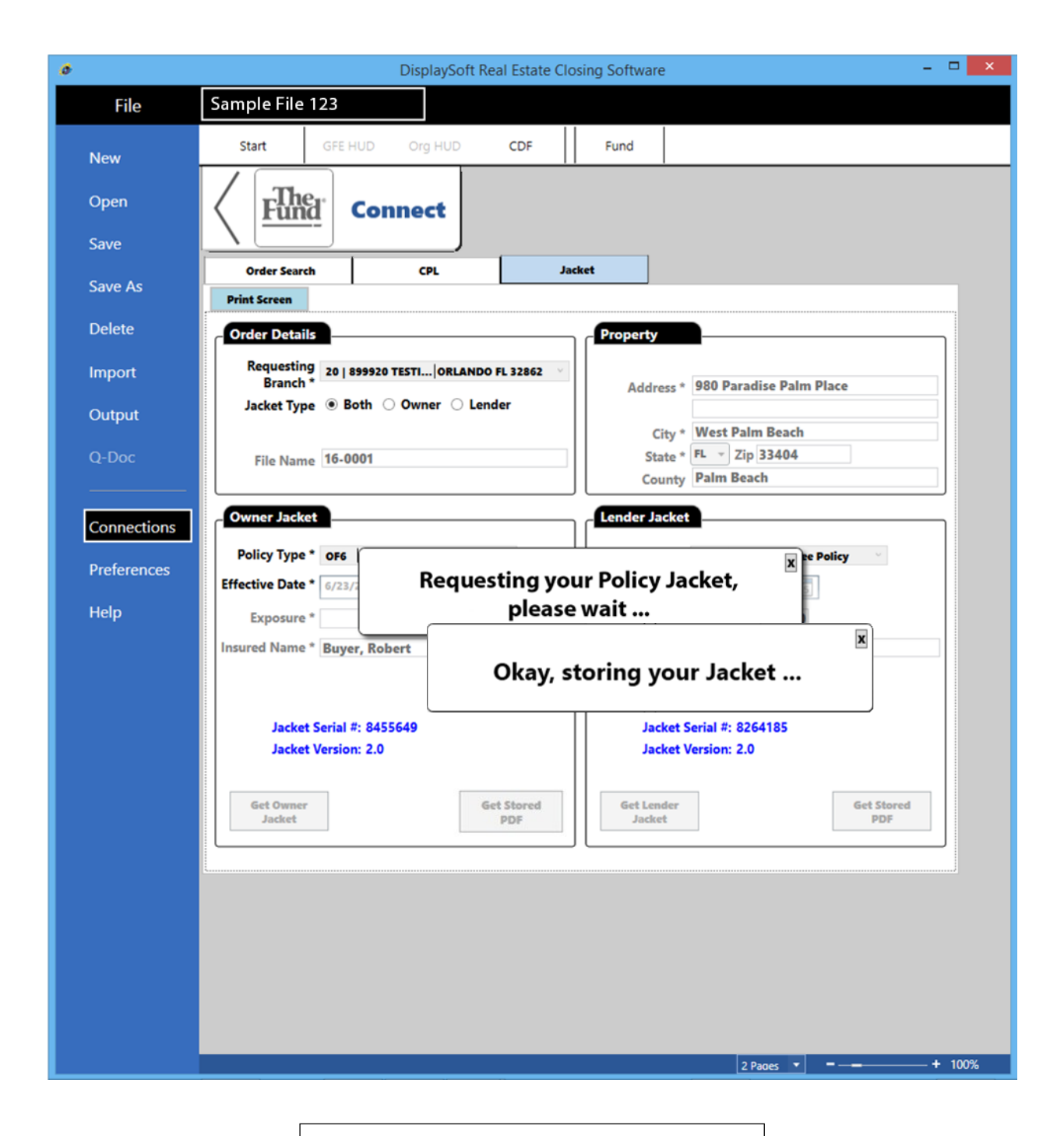

Next you will get the above two popup messages.

Then your jacket will automatically open in a PDF window.

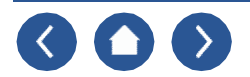

| Save As<br>Delete<br>Import<br>Q-Doc<br>Connections<br>Preferences<br>Help | Order Search     CPL     Jacket       Print Seven     Order Delblif     Requesting 10 39920 TESTORLANDO PL3282       Jacket Type @ Both Owner Lender     Laddress 980 Paradise Paim Place       Jie Name 16-0001     Curry West Paim Beach       Outcore Jacket     File Name 16-0001       Policy Type *     State File       Policy Type *     State View       Jacket Serial f:     Jacket Serial f:       Jacket Version:     State Serial f:       Jacket Version:     Get Stored       Jacket Serial f:     Jacket Serial f:       Jacket Version:     Get Stored       Both     Get Stored | Ц<br>Q<br>Q | <text><section-header><section-header><section-header><section-header><section-header><section-header><section-header><text><section-header><text><list-item><list-item><list-item><list-item><list-item><list-item><list-item><list-item><list-item><list-item><list-item><list-item><list-item><list-item><section-header><section-header><section-header><section-header></section-header></section-header></section-header></section-header></list-item></list-item></list-item></list-item></list-item></list-item></list-item></list-item></list-item></list-item></list-item></list-item></list-item></list-item></text></section-header></text></section-header></section-header></section-header></section-header></section-header></section-header></section-header></text>                                                                                                    |
|----------------------------------------------------------------------------|----------------------------------------------------------------------------------------------------|-------------|----------------------------------------------------------------------------------------------------|
|                                                                            |                                                                                                    |             | DD BERGER LENDON. THE RETURNED COMPARE<br>The Company of the Company of the Company |

| Now you    | can 🖶 print or 💌                         | Close the PDF.   |
|------------|------------------------------------------|------------------|
| When you   | close the PDF, you                       | will receive the |
| message    | Your Jacket is now on your Output 🖲 Menu | hich means the   |
| PDF Jack   | et is on your Displa                     | ySoft™ Output    |
| (Print) Me | nu.                                      |                  |

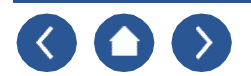

### CPL

| ø           | DisplaySoft Real Estate Closing Software – 🗖 🗙                                        |
|-------------|---------------------------------------------------------------------------------------|
| File        | Sample File 123                                                                       |
| New         | Start GFE HUD Org HUD CDF Fund                                                        |
| Open        | Connect                                                                               |
| Save        | Order Search CPL Jacket                                                               |
| Save As     | Print Screen                                                                          |
| Delete      | Order Details                                                                         |
| Import      | Requesting Test Number X v Branch *                                                   |
| Output      | Other Test Number                                                                     |
|             | City * West Palm Beach                                                                |
| Q-Doc       | County Palm Beach                                                                     |
|             | Londor Details                                                                        |
| Connections | Name * Best Bank & Loan                                                               |
| Preferences | Attention Loan Reference 000045                                                       |
| Help        | Address * 900 North Parrott Ave Transaction Buy/Sell/Loan - RHS                       |
|             | City * Okeechobee                                                                     |
|             | State * FL Zip Code * 34974 -                                                         |
|             | Lender Clause CPL ID:<br>its successors and/or assigns its successors and/or ORNT ID: |
|             | as their interest may appear     assigns     Year:       its and/or assigns     None  |
|             | O Other                                                                               |
|             | Get Replace Get Stored                                                                |
|             |                                                                                       |
|             |                                                                                       |
|             |                                                                                       |
|             |                                                                                       |
|             |                                                                                       |
|             |                                                                                       |
|             |                                                                                       |
|             | 2 Pages + 100%                                                                        |

NOTE: All data in grey was populated from the START Menu.

When the data you want is present, click the "Get CPL" button.

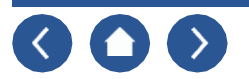

#### DisplaySoft<sup>™</sup> - Integration - The Fund - CPL

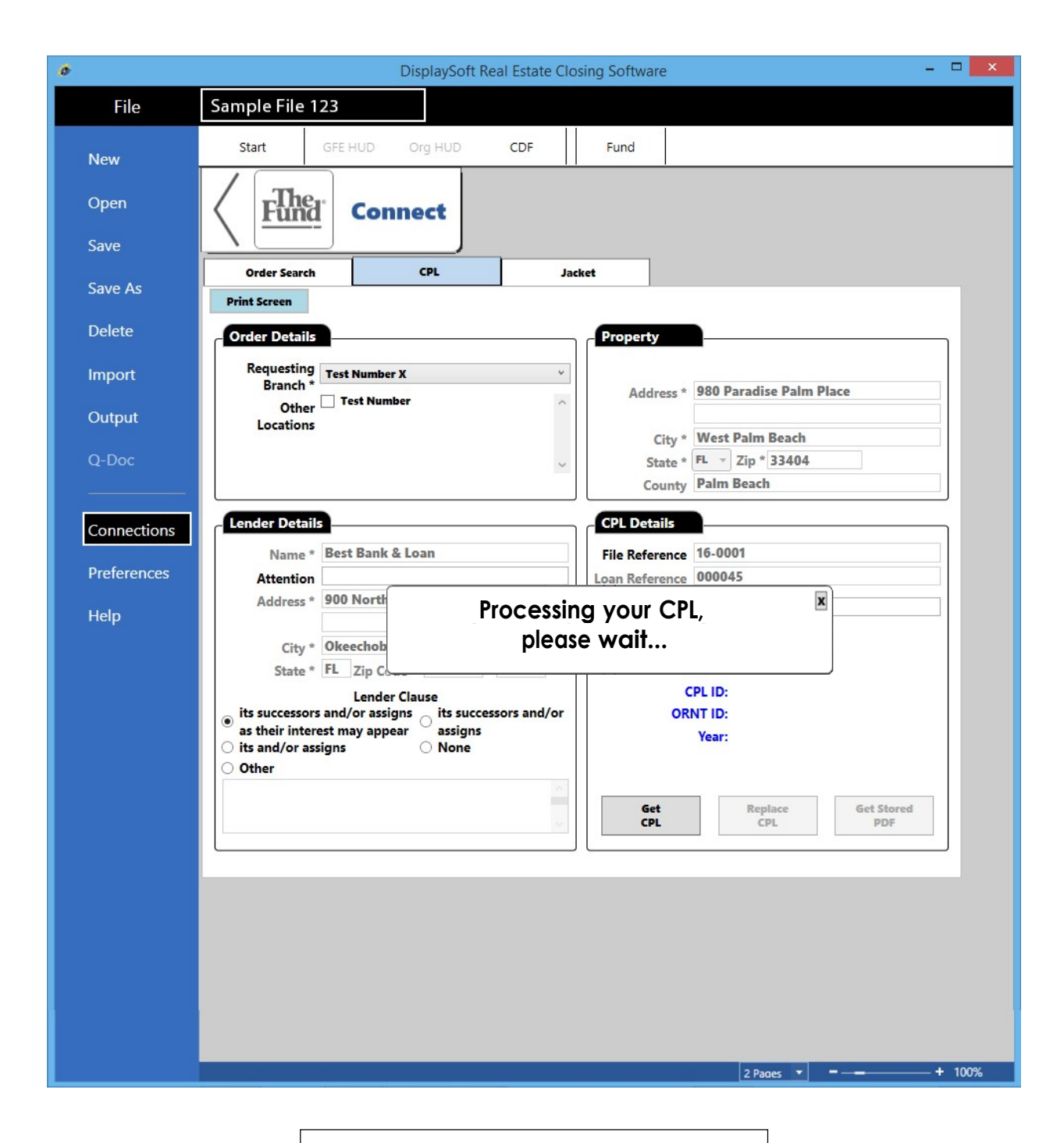

Next you will get the above popup message.

Then your CPL will automatically open in a PDF window.

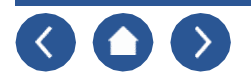

|  | DisplaySoft Real Estate Closs         File       Sample File 123         New       Start       OFE HUD       Org HUD       CDF         Save       Save       Connect       Jack         Save       Order Sarch       OL       Jack         Deletee       Order Details       Requesting       Test Number X       Jack         Output       Order Details       Requesting       Test Number X       Jack         Output       Other       Test Number X       Jack         Preferences       Name * Best Bank & Loan       Attention       Address 900 North Parrott Ave       Address 900 North Parrott Ave         Help       Its and/or ossigns       Is and/or ossigns       Is and/or ossigns       Is and/or ossigns       Is and/or ossigns | rund  Fund  Fund  Fund  Copyetty  Address * 980 Paradise Palm Place  City * West Palm Beach City * West Palm Beach State * Zip * 33044 County Palm Beach County Palm Beach Cou | File Edit V<br>Home<br>P<br>P<br>P<br>C<br>C | <section-header><section-header><section-header><section-header><section-header><text><text><text><text><text><text><text><text><text><text><text><text><text><text><text><text></text></text></text></text></text></text></text></text></text></text></text></text></text></text></text></text></section-header></section-header></section-header></section-header></section-header> | Julia<br> |
|--|----------------------------------------------------------------------------------------------------|----------------------------------------------------------------------------------------------------|----------------------------------------------|----------------------------------------------------------------------------------------------------|-----------|
|--|----------------------------------------------------------------------------------------------------|----------------------------------------------------------------------------------------------------|----------------------------------------------|----------------------------------------------------------------------------------------------------|-----------|

| Now you can 🖶 print or 💌 Close the PDF.      |    |    |    |                 |      |          |        |  |  |
|----------------------------------------------|----|----|----|-----------------|------|----------|--------|--|--|
| When you close the PDF, you will receive the |    |    |    |                 |      |          |        |  |  |
| Message Your CPL is now on your Output Menu  |    |    |    | which means the |      |          |        |  |  |
| PDF C                                        | PL | is | on | your            | Disp | laySoft™ | Output |  |  |
| (Print) Menu.                                |    |    |    |                 |      |          |        |  |  |

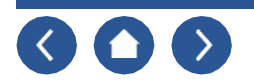

## Print

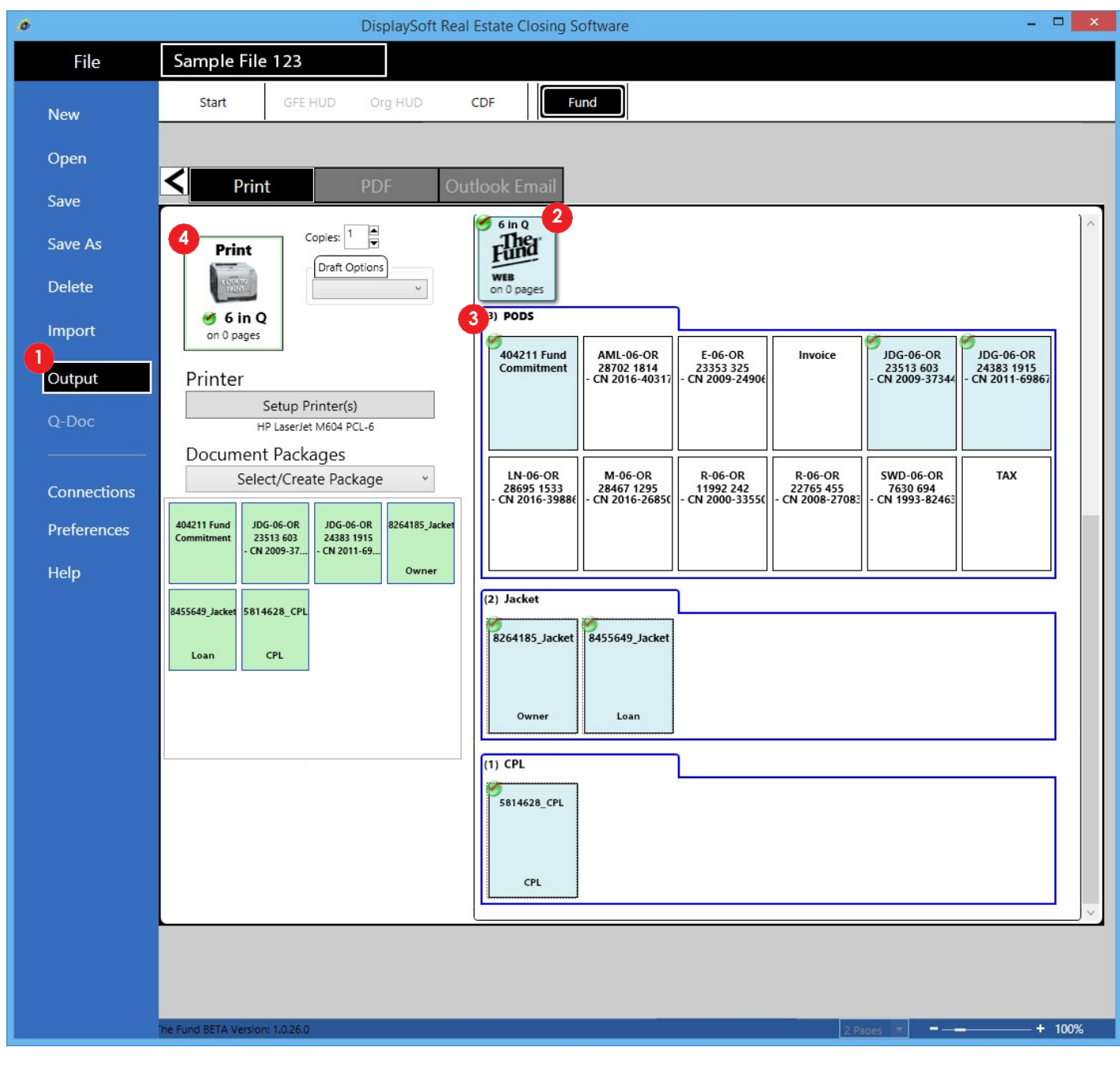

- 1 Click on the Output button
- 2 Click on The Fund Web button to show it's documents.
- **3** Click on the document(s) you want to print. The document(s) will change color and appear in the print queue.
- 4 Click on the print button